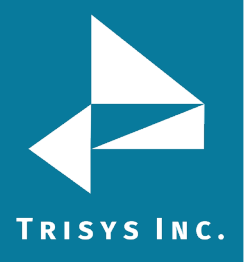

## Part I: Running the Upgrade

## NOTE:

• Tapit NOVA may only be upgraded to Tapit 6 if you have purchased a Tapit 6 compatible serial number

• Please be sure to disable any Anti-Virus or other security Software before running the Upgrade.

- 1. Create a folder called C:\Trisys\_Software on the Tapit NOVA PC if one does not already exist.
- 2. Download the Tapit6Updater.exe from the link provided. Save this file in the C:\Trisys\_Software folder. <u>Click here</u> to download Tapit 6 Upgrader.
- 3. Right Click on the downloaded file and select Properties. If you see a check box or button labeled Unblock check this box or click the button. Click Apply and OK (it may not be there. If so, skip this step).
- 4. Right Click on the downloaded file and select Run as Administrator even if you are logged in as an Administrator.
- 5. Allow the Updater to run. This will take a few minutes.
- 6. When complete you will now have a Tapit 6 short cut and programs groups on the Desktop and in the Start Menu.

## Part II: Changing your Serial Number

Before using Tapit 6 you must have a Tapit 6 compatible serial number. If Tapit NOVA had already been running under one you can skip this step. Otherwise you must change your serial number before using Tapit 6.

- 1. In the Start Menu go to Programs (apps)->Tapit 6 and right click on Change serial number. Select Run as Administrator.
- 2. The program should display your old Tapit NOVA serial number. Click No to change the serial number to the new Tapit 6 one provided.
- 3. Click yes to Enter the serial number, type your serial number (case sensitive) and click OK.
- 4. It will ask if you have a Registration Number, click No (you can register it online later). Click OK and the exit the Change serial number application.
- 5. You can now open and use Tapit 6. All of your data and settings should have been ported over.

Trisys Inc. 187 Columbia Turnpike Suite 484 Florham Park, NJ 07932

## www.trisys.com

Phone: 973-360-2300 Fax: 973-360-2222 Email: <u>general@trisys.com</u>